## UC San Diego

## UMOJA SLS Parking Code: PRTRSTZO64LIH

## Important Reminders:

- The parking code can only be used with the Parkmobile app
- If you do not have one already, you will need to create a ParkMobile account to use the app. A credit/debit card must be saved on file when creating the account. The parking code will not work if a card has not previously been saved.
- Please only park in spots designated with a green "B"

## Instructions to add promo code

- Open the Park Mobile App
- Select the tab on the bottom, 'Settings'
- Select the Settings menu option, 'Promotion Codes'
- Next, click on the green plus mark (+) next to 'Add New'
- Enter the department promotion code you were issued by the department and press 'Save'
- Once the promotion code has been claimed in your Park Mobile account, you will not be required to re-enter the promotion code again
- Go back to the Settings home screen and select the 'Park' tab at the bottom of the screen
- Next, enter the zone number 47901
- A secondary window may appear and select the option 'UCSD Valid in all B, S, D, Spaces'
- Sometimes another window may or may not appear regarding either a max/flat \$65.00 rate
- Review the following details:
  - Parking Duration
  - $\circ$  Vehicle information
- Next, select 'Proceed To Checkout
- The following screen will provide a summary overview of the details below, before one begins the parking session:
  - ∘ Zone Number
  - Duration
  - Payment Method
  - Price (Add Promo Code)
- If one has already logged the promo code in the Settings: Promotion Code section, then upon reviewing the summary overview, the promotion code will appear in the 'Price' category and the total price due will show, \$0.00.
- Next, one may press the green button labeled, 'Start Parking'
- If one were to see a \$65.00 value as the price for parking, then add the promo code
- OR, if you have retrieved the promo code and are still seeing, \$65.00, then there is troubleshooting required prior to starting the parking session